## **AVerVision F50-8M**

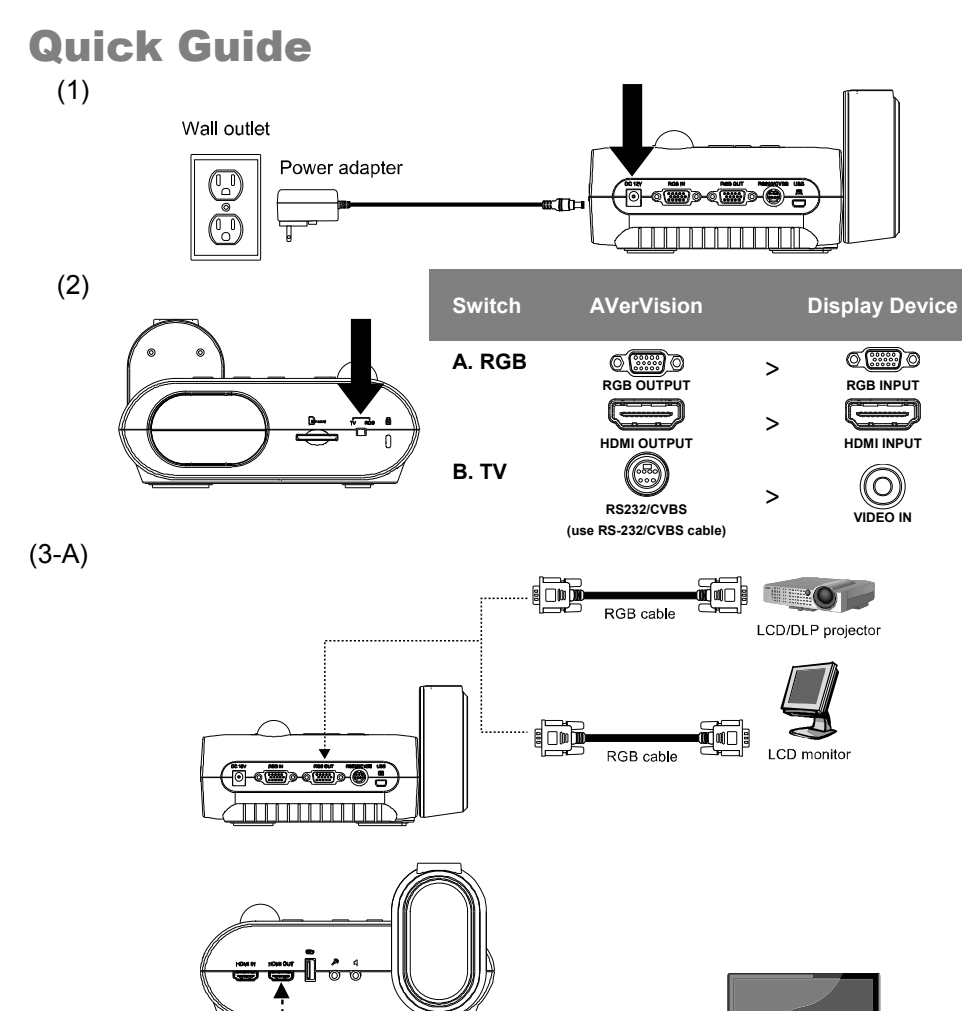

1 . . . . . . .

**---**

HDMI cable

HDMI monitor

LCD/DLP projector

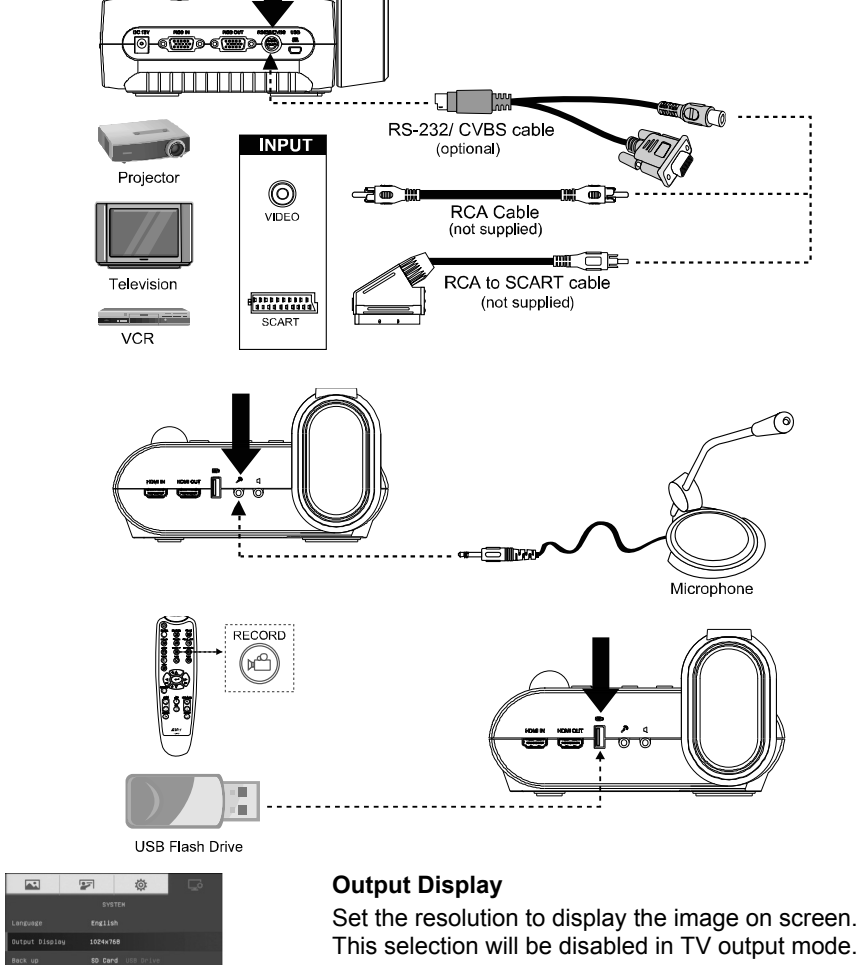

(3-B)

(4)

(5)

(6)

This selection will be disabled in TV output mode.

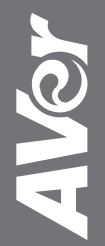

## **Remote Control**

The remote control requires two (2) "AAA" size batteries (supplied), make sure batteries are installed properly before use.

|  | Name               | Function                                                                                                    |
|--|--------------------|----------------------------------------------------------------------------------------------------|
|  | (1) POWER          | Turn the unit on/standby.                                                                                                    |
|  | (2) CAMERA         | Camera mode displays the video signal from the built-in camera.                                                                                                    |
|  | (3) RECORD         | Start/Stop audio & video recording. Video recording can only be saved either in a SD memory card or a USB flash drive.                                                                                                    |
|  | (4) CAPTURE        | Capture still image in Camera mode. In continuous capture mode, press this button again to stop.                                                                                                    |
|  | (5) VISOR          | Cover part of the presentation screen and allow presenter to reveal the material as desire.                                                                                                    |
|  | (6) ROTATE         | Rotate the image by 0/180° in Camera mode and Playback mode.                                                                                                    |
|  | (7) MENU           | Open and exit the OSD menu.<br>Show a thumbnail size captured picture/video<br>from the memory at the corner of the screen in<br>Camera mode.                                                                                                    |
|  | (8) ▲, ♥, ◀, & ►   | <ul> <li>Pan the image when image is above 10X zoom in live mode or in playback captured image mode.</li> <li>Move the selection in Playback mode and in OSD menu.</li> <li>Use ▲&amp;♥ to increase and decrease the video playback volume.</li> <li>Use ◀ &amp;▶ to play the video backward and forward</li> </ul> |
|  |                    | <ul> <li>Move the Spotlight frame and Visor screen cover.</li> </ul>                                                                                                    |
|  | (9) AUTO FOCUS     | Adjust the focus automatically.                                                                                                    |
|  | (10) ZOOM +/-      | <ul> <li>Increase/decrease the image magnification in camera and picture playback mode.</li> <li>Use to easily page up and page down 16-thumbnail picture preview.</li> </ul>                                                                                                    |
|  | (11) ZOOM 1X       | Reset zoom level to 100%.                                                                                                    |
|  | (12) PLAYBACK      | View the captured picture/video from the memory in 16-thumbnail images.                                                                                                    |
|  | (13) PC 1/2        | PC mode displays the video signal from the RGB/HDMI INPUT port of F50-8M.                                                                                                    |
|  | (14) FREEZE / STOP | <ul><li>Freeze live images.</li><li>Stop video playback.</li></ul>                                                                                                    |
|  | (15) SPOTLIGHT     | Call the Spotlight submenu. Spotlight overlays a box frame on the presentation screen. You can adjust the box size and move it around.                                                                                                    |
|  | (16) SPLIT SCREEN  | Divide the screen into two. One side displays<br>the live image from the built-in camera and the<br>other side displays 8-thumbnail size<br>picture/video from the memory.                                                                                                    |

| Name                | Function                                                                                   |  |  |
|---------------------|--------------------------------------------------------------------------------------------|--|--|
| (17) MODE           | Select from 6 type of modes:                                                               |  |  |
|                     | Sharp - adjust the contrast along the edges making text appear more visible.               |  |  |
|                     | Graphics - adjust the gradient of image.                                                   |  |  |
|                     | <b>Motion</b> - increase frame rate. Sufficient lighting is required when using this mode. |  |  |
|                     | Microscope - automatically adjust optical zoom for microscopic viewing.                    |  |  |
|                     | *Macro - set to view when object is only 5 – 10 cm away from the camera.                   |  |  |
|                     | *Infinite - set to view when subject is at least 80cm away from the camera.                |  |  |
| (18) TIMER          | Start/Pause/Stop the timer countdown and set the timer duration.                           |  |  |
| (19) 🕢              | <ul> <li>Make a selection in Playback mode and OSD menu.</li> </ul>                        |  |  |
|                     | <ul> <li>Play/Pause video playback</li> </ul>                                              |  |  |
| (20) LAMP           | Turn the overhead light on/off.                                                            |  |  |
| (21) BRIGHTNESS +/- | Adjust the brightness.                                                                     |  |  |
| (22) DEFAULT        | Reset at factory default setting.                                                          |  |  |
| (23) DEL            | Delete the selected picture/video in Playback mode.                                        |  |  |
|                     |                                                                                            |  |  |

| AVer AverVision F50-8M                                                                                                    | Name            | Function                                                                                                    |
|----------------------------------------------------------------------------------------------------|-----------------|----------------------------------------------------------------------------------------------------|
| $(1) \qquad (2) \qquad (2) $ | (24) OUTPUT LED | Indicate the TV-RGB switch selection to which port the video signal is sent out.                                                                                                    |
|                                                                                                    | (25) WiFi LED*  | <ul> <li>Flashing Blue: Searching WiFi<br/>router or connecting to WiFi router</li> <li>Solid Blue: Connected to WiFi router</li> <li>Slow Flashing Blue: Sending<br/>stream to other device/APP</li> <li>OFF: WiFi function is not activating.</li> </ul> |
| (7) (4/23)<br>(6)                                                                                                    | (26) WiFi*      | Switch between USB mode and WiFi mode.                                                                                                    |
| (0)••(20)                                                                                                    |                 | In WiFi mode, the LED will light up<br>(blue). Press WiFi button over 3 seconds<br>to activate auto search WiFi router.                                                                                                    |

\*(25) & (26) are optional functions.

For User Manual, Software and WiFi functions, please visit the link below. <u>http://averusa.com/classroom-technology/support/</u>

For Warranty information, please visit the link below.

http://www.averusa.com/classroom-technology/support/warranty.asp